## スマートフォンをご利用の方へ

## 申請書類提出

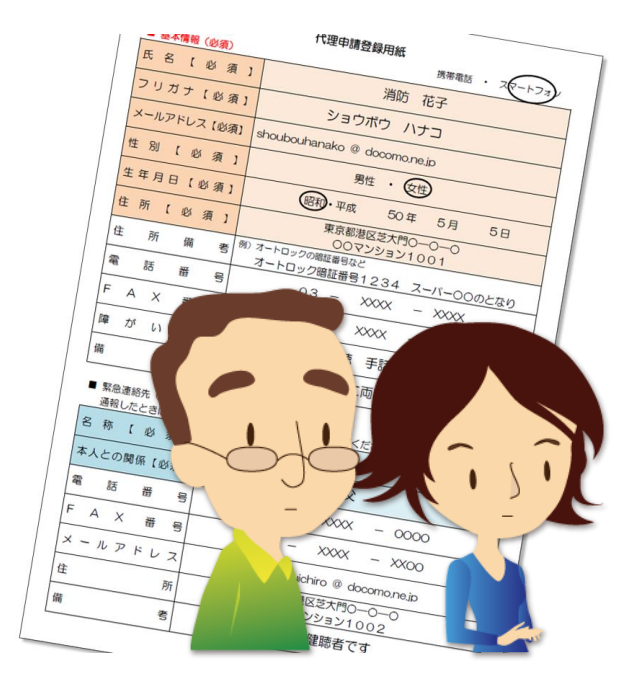

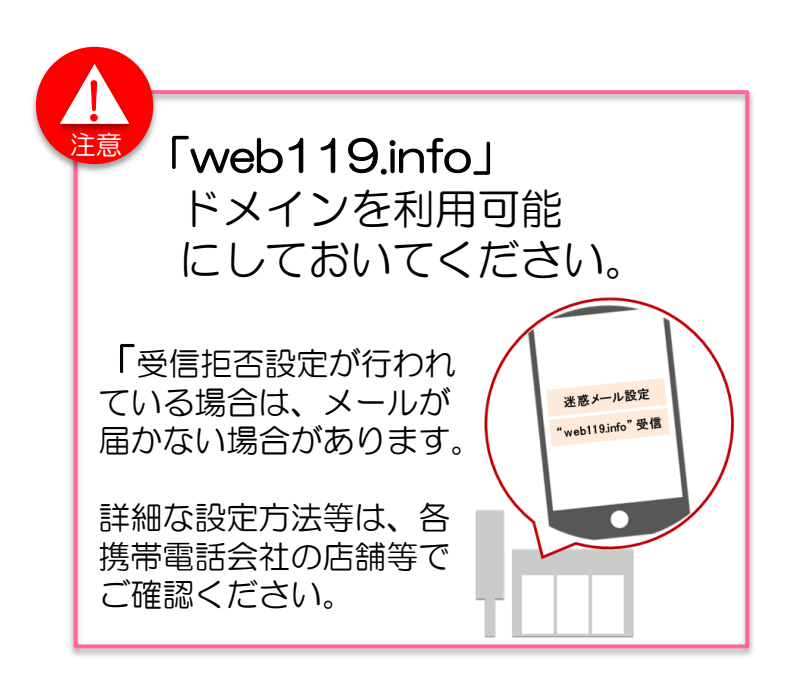

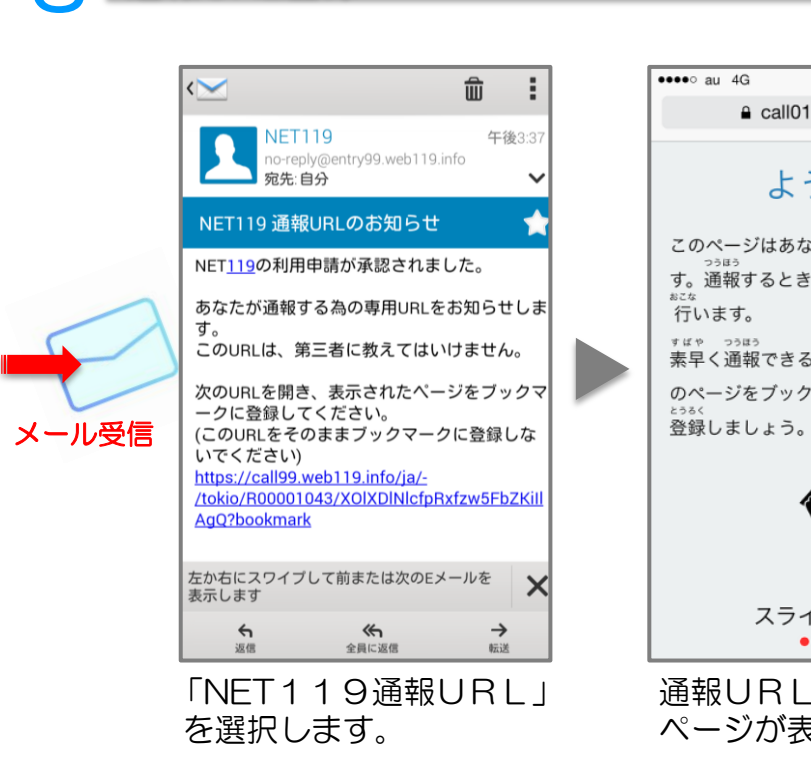

2

**通報URL登録** 

NET119を利用するためには、申請書類を提出し、利用者登録の手続が必要で す。手続き完了後、登録メールアドレス宛にメール(メールアドレス認証用 URL) が届きます。

## メールアドレス認証

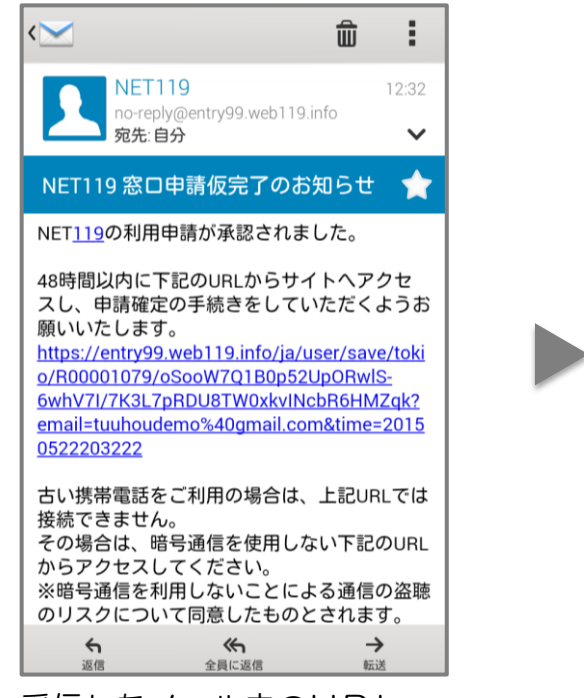

受信したメール内のURL を選択します。

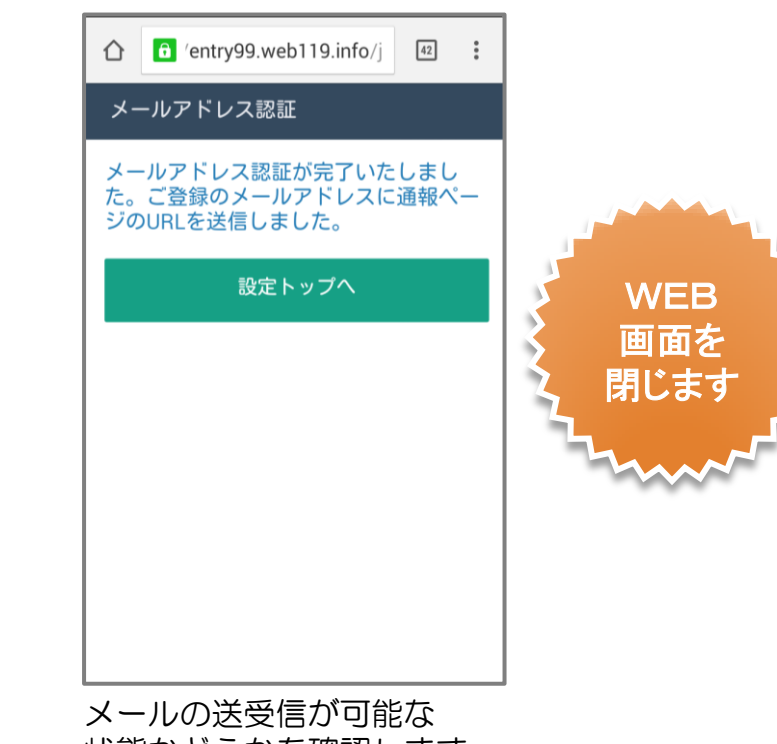

状態かどうかを確認します。

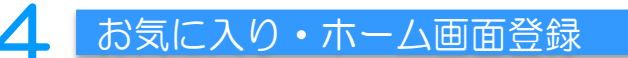

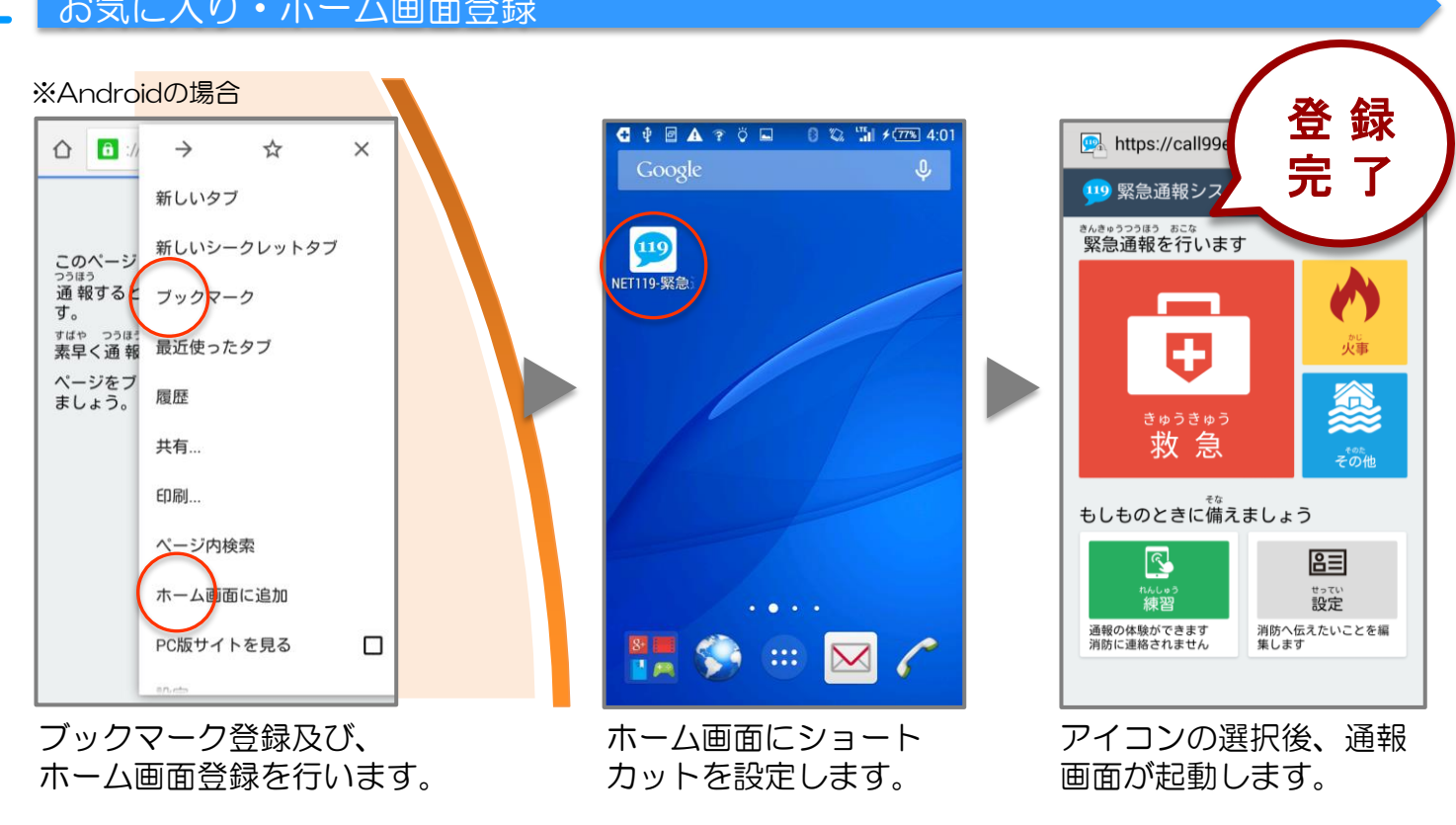

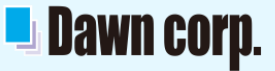

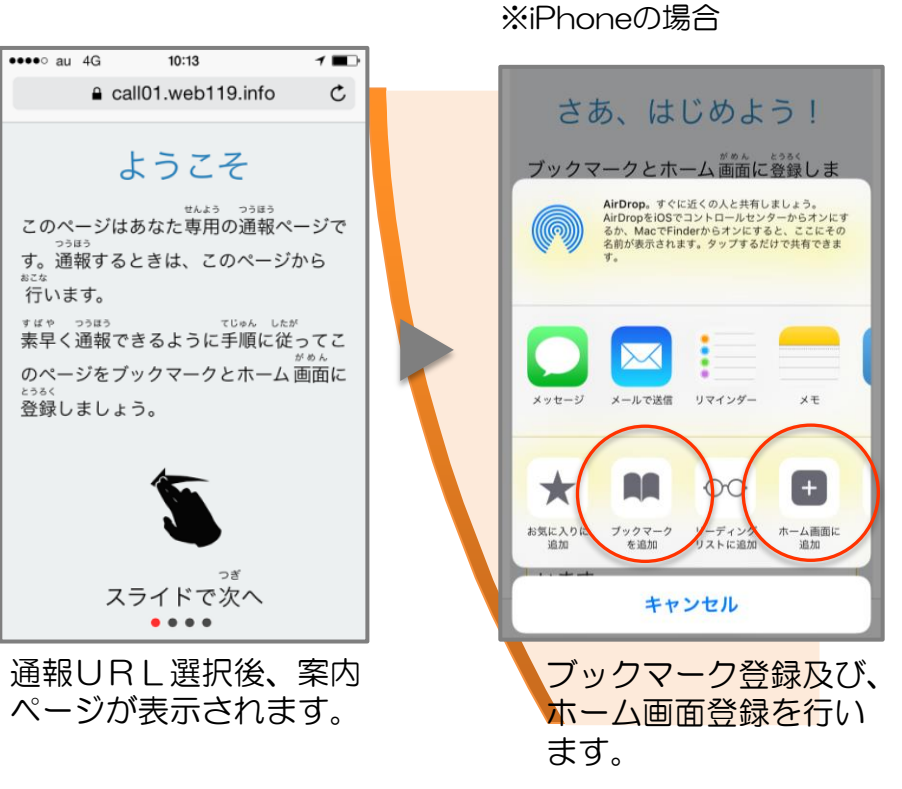